# Configurações do modo IP no RV110W

## Objetivo

O Internet Protocol versão 4 (IPv4) direciona a maioria do tráfego da Internet atualmente, mas o Internet Protocol versão 6 (IPv6) também é uma escolha popular. O IPv4 contém um número limitado de endereços IP para dispositivos e redes a serem usados. Para resolver esse problema, o IPv6 contém mais endereços IP. Quando um site ou usuário precisa enviar pacotes IPv6 em uma rede IPv4, 6to4 é útil. 6to4 não envia pacotes IPv6 para fontes IPv4. Ele usa apenas IPv4 para transporte. No RV110W, um usuário pode definir a Rede local (LAN) e a Rede de longa distância (WAN) como IPv4 ou IPv6. Este artigo explica como configurar o modo IP no RV110W.

### Dispositivos aplicáveis

• RV110W

#### Etapas do procedimento

Etapa 1. Use o utilitário de configuração da Web para escolher Networking > IP Mode.

| IP Mode: | LAN:IPv4, WAN:IPv4       |  |
|----------|--------------------------|--|
|          |                          |  |
| Sh       | ow Static 6to4 DNS Entry |  |

Etapa 2. No menu suspenso IP Mode (Modo IP), escolha uma configuração de LAN e WAN.

- LAN:IPv4, WAN:IPv4 Essa opção aplica IPv4 tanto à LAN quanto à WAN.
- LAN:IPv6, WAN:IPv4 Essa opção aplica IPv6 à LAN e IPv4 à WAN.
- LAN:IPv6, WAN:IPv6 Essa opção aplica IPv6 tanto à LAN quanto à WAN.
- LAN:IPv4+IPv6, WAN:IPv4 Essa opção aplica IPv4 e IPv6 à LAN e IPv6 à WAN.
- LAN:IPv4+IPv6, WAN:IPv4+IPv6 Essa opção aplica IPv4 e IPv6 tanto à LAN quanto à WAN

Etapa 3. Clique em Salvar para salvar as alterações ou em Cancelar para descartá-las.

#### Entrada de DNS estática 6to4

| <sup>o</sup> Mode |                          |   |
|-------------------|--------------------------|---|
| IP Mode:          | LAN:IPv6, WAN:IPv4       | • |
| Sho               | ow Static 6to4 DNS Entry |   |
| Save              | Cancel                   |   |

Etapa 1. Clique em **Show Static 6to4 DNS Entry** para exibir os campos Static 6to4 DNS Entry.

| IP Mode                     |                  |  |
|-----------------------------|------------------|--|
| IP Mode: LAN:IPv6, WAN:IPv4 | 4 🗸              |  |
| Hide Static 6to4 DNS En     | try              |  |
| Domain 01: www.website.com  | n IP 01: 1.1.1.1 |  |
| Domain 02:                  | IP 02:           |  |
| Domain 03:                  | IP 03:           |  |
| Domain 04:                  | IP 04:           |  |
| Domain 05:                  | IP 05:           |  |
| Save Cancel                 |                  |  |

Etapa 2. No campo Domínio 01, insira um domínio e insira o endereço IP do domínio a ser mapeado no campo IP 01. Repita essa etapa nos campos de processo, se desejar.

Etapa 3. Clique em Salvar para salvar as alterações ou em Cancelar para descartá-las.